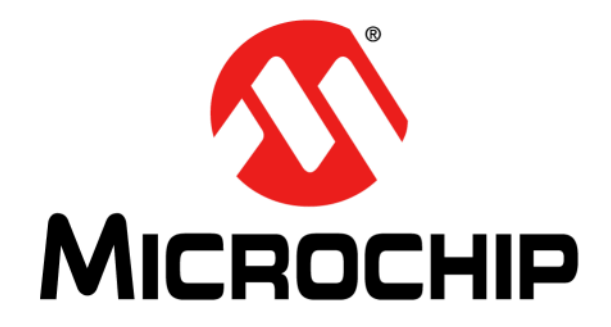

# **EVB-USB3503 QFN Evaluation Board User's Guide**

#### Note the following details of the code protection feature on Microchip devices:

- · Microchip products meet the specification contained in their particular Microchip Data Sheet.
- Microchip believes that its family of products is one of the most secure families of its kind on the market today, when used in the intended manner and under normal conditions.
- There are dishonest and possibly illegal methods used to breach the code protection feature. All of these methods, to our knowledge, require using the Microchip products in a manner outside the operating specifications contained in Microchip's Data Sheets. Most likely, the person doing so is engaged in theft of intellectual property.
- Microchip is willing to work with the customer who is concerned about the integrity of their code.
- Neither Microchip nor any other semiconductor manufacturer can guarantee the security of their code. Code protection does not mean that we are guaranteeing the product as "unbreakable."

Code protection is constantly evolving. We at Microchip are committed to continuously improving the code protection features of our products. Attempts to break Microchip's code protection feature may be a violation of the Digital Millennium Copyright Act. If such acts allow unauthorized access to your software or other copyrighted work, you may have a right to sue for relief under that Act.

Information contained in this publication regarding device applications and the like is provided only for your convenience and may be superseded by updates. It is your responsibility to ensure that your application meets with your specifications. MICROCHIP MAKES NO REPRESENTATIONS OR WARRANTIES OF ANY KIND WHETHER EXPRESS OR IMPLIED, WRITTEN OR ORAL, STATUTORY OR OTHERWISE, RELATED TO THE INFORMATION, INCLUDING BUT NOT LIMITED TO ITS CONDITION, QUALITY, PERFORMANCE, MERCHANTABILITY OR FITNESS FOR PURPOSE. Microchip disclaims all liability arising from this information and its use. Use of Microchip devices in life support and/or safety applications is entirely at the buyer's risk, and the buyer agrees to defend, indemnify and hold harmless Microchip from any and all damages, claims, suits, or expenses resulting from such use. No licenses are conveyed, implicitly or otherwise, under any Microchip intellectual property rights.

#### Trademarks

The Microchip name and logo, the Microchip logo, dsPIC, FlashFlex, KEELOQ, KEELOQ logo, MPLAB, PIC, PICmicro, PICSTART, PIC<sup>32</sup> logo, rfPIC, SST, SST Logo, SuperFlash and UNI/O are registered trademarks of Microchip Technology Incorporated in the U.S.A. and other countries.

FilterLab, Hampshire, HI-TECH C, Linear Active Thermistor, MTP, SEEVAL and The Embedded Control Solutions Company are registered trademarks of Microchip Technology Incorporated in the U.S.A.

Silicon Storage Technology is a registered trademark of Microchip Technology Inc. in other countries.

Analog-for-the-Digital Age, Application Maestro, BodyCom, chipKIT, chipKIT logo, CodeGuard, dsPICDEM, dsPICDEM.net, dsPICworks, dsSPEAK, ECAN, ECONOMONITOR, FanSense, HI-TIDE, In-Circuit Serial Programming, ICSP, Mindi, MiWi, MPASM, MPF, MPLAB Certified logo, MPLIB, MPLINK, mTouch, Omniscient Code Generation, PICC, PICC-18, PICDEM, PICDEM.net, PICkit, PICtail, REAL ICE, rfLAB, Select Mode, SQI, Serial Quad I/O, Total Endurance, TSHARC, UniWinDriver, WiperLock, ZENA and Z-Scale are trademarks of Microchip Technology Incorporated in the U.S.A. and other countries.

SQTP is a service mark of Microchip Technology Incorporated in the U.S.A.

GestIC and ULPP are registered trademarks of Microchip Technology Germany II GmbH & Co. KG, a subsidiary of Microchip Technology Inc., in other countries.

flexPWR, JukeBlox, Kleer, KleerNet, MediaLB, and MOST

The preceding is a non-exhaustive list of trademarks in use in the US and other countries. For a complete list of trademarks, email a request to <a href="mailto:legal.department@microchip.com">legal.department@microchip.com</a>. The absence of a trademark (name, logo, etc.) from the list does not constitute a waiver of any intellectual property rights that SMSC has established in any of its trademarks.

All other trademarks mentioned herein are property of their respective companies.

© 2014, Microchip Technology Incorporated, Printed in the U.S.A., All Rights Reserved.

ISBN: 9781620779804

### QUALITY MANAGEMENT SYSTEM CERTIFIED BY DNV = ISO/TS 16949=

Microchip received ISO/TS-16949:2009 certification for its worldwide headquarters, design and wafer fabrication facilities in Chandler and Tempe, Arizona; Gresham, Oregon and design centers in California and India. The Company's quality system processes and procedures are for its PIC® MCUs and dsPIC® DSCs, KEELOQ® code hopping devices, Serial EEPROMs, microperipherals, nonvolatile memory and analog products. In addition, Microchip's quality system for the design and mulfacture of development systems is ISO 9001:2000 certified.

#### Object of Declaration: EVB-USB3503 QFN Evaluation Board User's Guide

EU Declaration of Conformity

This declaration of conformity is issued by the manufacturer.

The development/evaluation tool is designed to be used for research and development in a laboratory environment. This development/evaluation tool is not a Finished Appliance, nor is it intended for incorporation into Finished Appliances that are made commercially available as single functional units to end users under EU EMC Directive 2004/108/EC and as supported by the European Commission's Guide for the EMC Directive 2004/108/EC (8<sup>th</sup> February 2010).

This development/evaluation tool complies with EU RoHS2 Directive 2011/65/EU.

For information regarding the exclusive, limited warranties applicable to Microchip products, please see Microchip's standard terms and conditions of sale, which are printed on our sales documentation and available at <u>www.microchip.com</u>.

Signed for and on behalf of Microchip Technology Inc. at Chandler, Arizona, USA

k Carlson

Derek Carlson VP Development Tools

<u>16-July-2013</u> Date

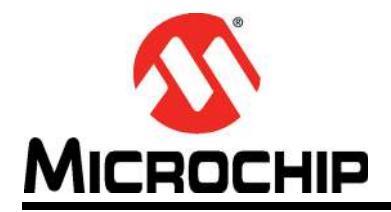

### **Table of Contents**

| Preface                                                 | . 5 |
|---------------------------------------------------------|-----|
| Introduction                                            | . 5 |
| Document Layout                                         | . 5 |
| Conventions Used in this Guide                          | . 6 |
| Warranty Registration                                   | . 7 |
| The Microchip Web Site                                  | . 7 |
| Customer Support                                        | . 7 |
| Document Revision History                               | . 7 |
| Chapter 1. Overview                                     |     |
| 1.1 EVB-USB3503 QFN Overview and Features               | . 9 |
| 1.2 Features                                            | . 9 |
| 1.3 General Description                                 | . 9 |
| Chapter 2. Hardware Configuration                       |     |
| 2.1 Hardware Description                                | 10  |
| 2.1.1 Port Assignment                                   | 10  |
| 2.1.2 USB3505 Conniguration                             | 12  |
| 2.1.4 Power Source – Self-Powered                       | 13  |
| 2.1.5 Interrupt LED                                     | 14  |
| 2.1.6 Connector Descriptions                            | 14  |
| Chapter 3. Operation                                    |     |
| 3.1 Contents of the Kit                                 | 17  |
| 3.2 Initial Bring-Up                                    | 17  |
| 3.3 Evaluation Software                                 | 17  |
| 3.3.1 Digital Control                                   | 18  |
| 3.3.3 Quick Configuration and Customization             | 19  |
| Appendix A. EVB-USB3503 QFN Evaluation Board Schematics |     |
| A.1 Introduction                                        | 21  |
| Appendix B. Bill of Materials (BOM)                     |     |
| B.1 Introduction                                        | 23  |
| Worldwide Sales and Service                             | 26  |

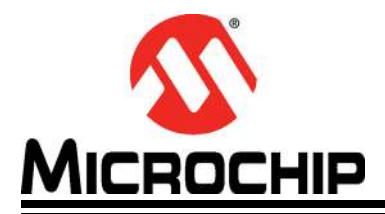

### Preface

### NOTICE TO CUSTOMERS

All documentation becomes dated, and this manual is no exception. Microchip tools and documentation are constantly evolving to meet customer needs, so some actual dialogs and/or tool descriptions may differ from those in this document. Please refer to our web site (www.microchip.com) to obtain the latest documentation available.

Documents are identified with a "DS" number. This number is located on the bottom of each page, in front of the page number. The numbering convention for the DS number is "DSXXXXA", where "XXXXX" is the document number and "A" is the revision level of the document.

For the most up-to-date information on development tools, see the MPLAB<sup>®</sup> IDE online help. Select the Help menu, and then Topics to open a list of available online help files.

#### INTRODUCTION

This chapter contains general information that will be useful to know before using the EVB-USB3503 QFN Evaluation Board. Items discussed in this chapter include:

- Document Layout
- Conventions Used in this Guide
- Warranty Registration
- The Microchip Web Site
- · Customer Support
- Document Revision History

#### **DOCUMENT LAYOUT**

This document describes how to use the EVB-USB3503 QFN Evaluation Board as a demonstration platform optimized for portable applications. The manual layout is as follows:

- Chapter 1. "Overview" Shows a brief description of the EVB-USB3503 QFN Evaluation Board
- Chapter 2. "Hardware Configuration" Includes information about the hardware configuration of the EVB-USB3503 QFN Evaluation Board.
- Chapter 3. "Operation" Provides information about installing and operating the EVB-USB3503 QFN Evaluation Board and Evaluation Software.
- Appendix A. "EVB-USB3503 QFN Evaluation Board Schematics" Provides information about known issues and limitations associated with EVB-USB3503.

#### **CONVENTIONS USED IN THIS GUIDE**

This manual uses the following documentation conventions:

#### **DOCUMENTATION CONVENTIONS**

| Description                                         | Represents                                                                                                   | Examples                                                    |  |
|-----------------------------------------------------|----------------------------------------------------------------------------------------------------|-------------------------------------------------------------|--|
| Arial font:                                         | •                                                                                                    | •                                                           |  |
| Italic characters                                   | Referenced books                                                                                             | MPLAB <sup>®</sup> IDE User's Guide                         |  |
|                                                     | Emphasized text                                                                                              | is the only compiler                                        |  |
| Initial caps                                        | A window                                                                                                    | the Output window                                           |  |
|                                                     | A dialog                                                                                                    | the Settings dialog                                         |  |
|                                                     | A menu selection                                                                                             | select Enable Programmer                                    |  |
| Quotes                                              | A field name in a window or dialog                                                                           | "Save project before build"                                 |  |
| Underlined, italic text with<br>right angle bracket | A menu path                                                                                                  | <u>File&gt;Save</u>                                         |  |
| Bold characters                                     | A dialog button                                                                                              | Click OK                                                    |  |
|                                                     | A tab                                                                                                    | Click the <b>Power</b> tab                                  |  |
| N'Rnnnn                                             | A number in verilog format,<br>where N is the total number of<br>digits, R is the radix and n is a<br>digit. | 4'b0010, 2'hF1                                              |  |
| Text in angle brackets < >                          | A key on the keyboard                                                                                        | Press <enter>, <f1></f1></enter>                            |  |
| Courier New font:                                   |                                                                                                    |                                                             |  |
| Plain Courier New                                   | Sample source code                                                                                           | #define START                                               |  |
|                                                     | Filenames                                                                                                    | autoexec.bat                                                |  |
|                                                     | File paths                                                                                                   | c:\mcc18\h                                                  |  |
|                                                     | Keywords                                                                                                    | _asm, _endasm, static                                       |  |
|                                                     | Command-line options                                                                                         | -Opa+, -Opa-                                                |  |
|                                                     | Bit values                                                                                                   | 0, 1                                                        |  |
|                                                     | Constants                                                                                                    | 0xFF, `A'                                                   |  |
| Italic Courier New                                  | A variable argument                                                                                          | <i>file.o</i> , where <i>file</i> can be any valid filename |  |
| Square brackets [ ]                                 | Optional arguments                                                                                           | mcc18 [options] <i>file</i><br>[options]                    |  |
| Curly brackets and pipe<br>character: {   }         | Choice of mutually exclusive arguments; an OR selection                                                      | errorlevel {0 1}                                            |  |
| Ellipses                                            | Replaces repeated text                                                                                       | <pre>var_name [, var_name]</pre>                            |  |
|                                                     | Represents code supplied by user                                                                             | <pre>void main (void) { }</pre>                             |  |

#### WARRANTY REGISTRATION

Please complete the enclosed Warranty Registration Card and mail it promptly. Sending the Warranty Registration Card entitles users to receive new product updates. Interim software releases are available at the Microchip web site.

#### THE MICROCHIP WEB SITE

Microchip provides online support via our web site at www.microchip.com. This web site is used as a means to make files and information easily available to customers. Accessible by using your favorite Internet browser, the web site contains the following information:

- **Product Support** Data sheets and errata, application notes and sample programs, design resources, user's guides and hardware support documents, latest software releases and archived software
- General Technical Support Frequently Asked Questions (FAQs), technical support requests, online discussion groups, Microchip consultant program member listing
- Business of Microchip Product selector and ordering guides, latest Microchip press releases, listing of seminars and events, listings of Microchip sales offices, distributors and factory representatives

#### **CUSTOMER SUPPORT**

Users of Microchip products can receive assistance through several channels:

- Distributor or Representative
- Local Sales Office
- Field Application Engineer (FAE)
- Technical Support

Customers should contact their distributor, representative or field application engineer (FAE) for support. Local sales offices are also available to help customers. A listing of sales offices and locations is included in the back of this document.

Technical support is available through the web site at: http://www.microchip.com/support

#### DOCUMENT REVISION HISTORY

#### **Revision A (March 2014)**

• Initial Release of this Document.

NOTES:

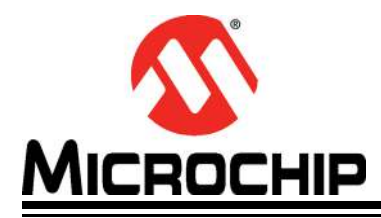

### Chapter 1. Overview

#### 1.1 EVB-USB3503 QFN OVERVIEW AND FEATURES

The USB3503 is a low-power, full-featured and OEM configurable Multi-Transaction Translator (MTT) USB 2.0 hub controller with three downstream ports optimized for portable applications. The USB3503 is fully compliant with the USB 2.0 Specification, High-Speed Inter-Chip (HSIC) USB Electrical Specification Revision 1.0 and attaches to an upstream port as a high-speed hub. The 3-port hub supports low-speed, full-speed and high-speed downstream devices on all of the enabled downstream ports. The upstream HSIC port supports only high-speed operation. The EVB-USB3505 QFN Evaluation Board demonstrates a stand-alone application for the USB3503 device. See Section 1.2 "Features" for additional information.

#### 1.2 FEATURES

- USB3503 in a 32-pin QFN RoHS compliant package
- One upstream HSIC port
- Three USB 2.0 downstream ports with ganged port power and overcurrent sense (OCS)
- High-Speed (480 Mbps), Full-Speed (12 Mbps) and Low-Speed (1.5 Mbps) compatible on downstream USB ports
- Multi-Transaction Translator is enabled
- Supports internal default hub configuration. Optionally supports external configuration via  $\mathsf{I}^2\mathsf{C}$
- I<sup>2</sup>C interface header available
- Self-Powered operation
- Operates from one single voltage (+5.0 VDC, 4 Amp regulated) external power supply
- On Board +3.3 VDC and +1.8 VDC regulators
- Interrupt LED indicator
- Single 26 MHz oscillator clock source
- Schematics, layout and bill of materials are available to minimize new product development time

#### 1.3 GENERAL DESCRIPTION

The EVB-USB3503 QFN is an evaluation and demonstration platform featuring the USB3503 Ultra Fast USB 2.0 Hub on an RoHS compliant Printed Circuit Board (PCB).

The EVB-USB3503 QFN is designed to demonstrate the unique features of this device using a low-cost PCB implementation with ganged port power control for the three downstream USB 2.0 ports.

The EVB-USB3503 QFN is designed to support internal default configuration settings or external configuration through  $I^2C$  via the SDA and SCL header pins. Figure 2-6 details the top and bottom level silk screen and copper layers. A block diagram of the evaluation board can be seen in Figure 2-7.

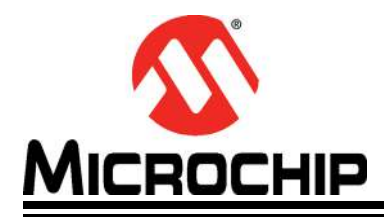

### **Chapter 2. Hardware Configuration**

#### 2.1 HARDWARE DESCRIPTION

#### 2.1.1 Port Assignment

The USB 2.0 downstream ports are numbered 1 through 3. All downstream ports have USB 2.0 connectors with USB 2.0 compliant decoupling and separate shield grounds. Power to all downstream ports is controlled through the MIC2026-1B device U4. When port power is enabled via the PRTPWR pin on the USB3503, port power is delivered to all 3 downstream USB ports.

**Note:** Do not exceed 4 A total current consumption from the + 5 VDC power supply.

The EVB-USB3503 QFN must be connected to an HSIC upstream host via the DATA (J5) and STROBE (J4) connectors using the provided U.FL coaxial cables. When removing these cables from the EVB for any reason, the provided HSIC Extraction tool must be used. Figure 2-1shows the recommended usage of the HSIC extraction tool per the Hirose U.FL data sheet on proper use of the plugs.

#### FIGURE 2-1: RECOMMENDED USAGE OF THE HSIC EXTRACTION TOOL

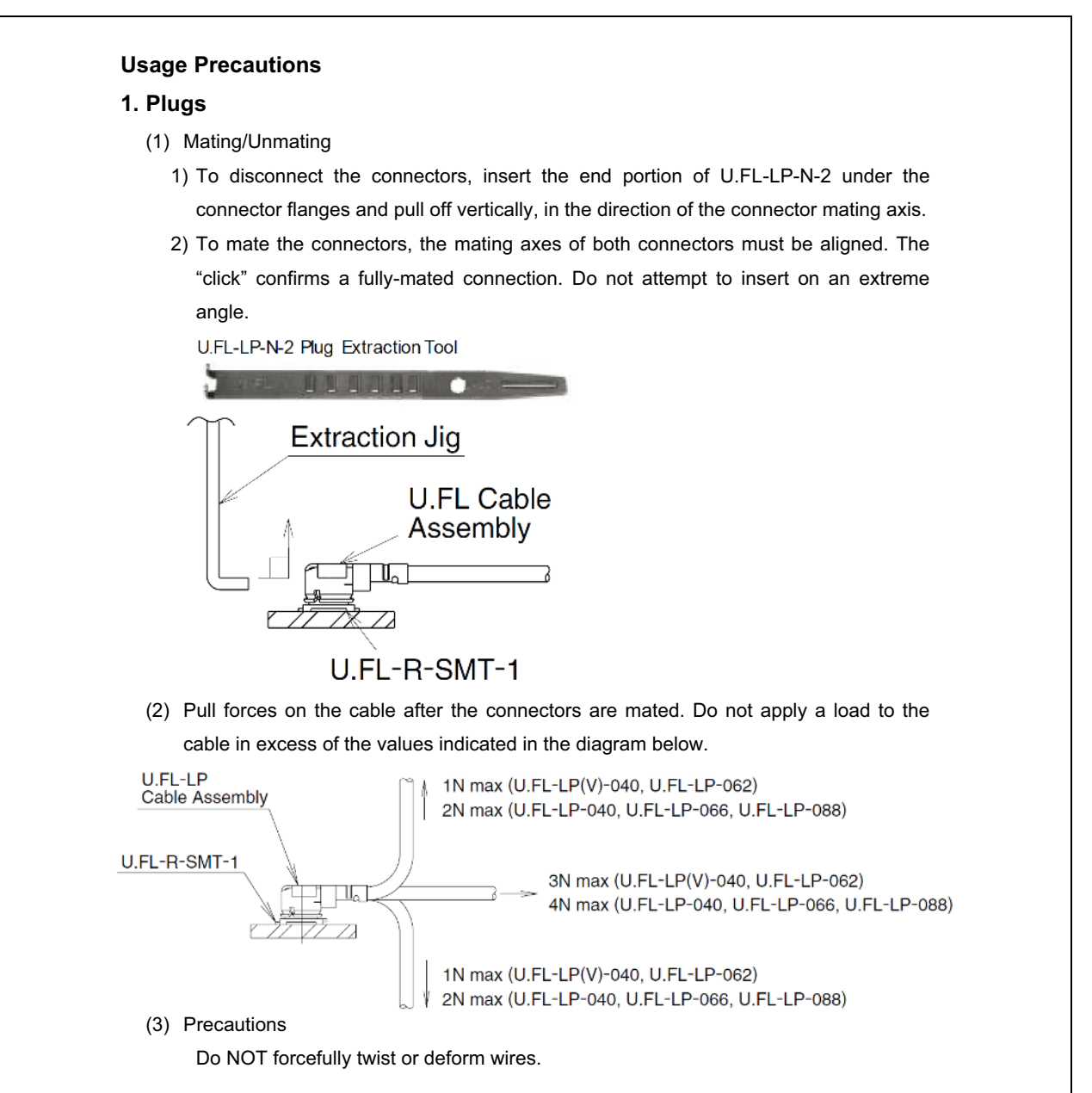

#### 2.1.2 USB3503 Configuration

**Default:** I<sup>2</sup>C configuration is bypassed by default on the EVB-USB3503 QFN evaluation board. The hub will use the internal default configuration and automatically transition to the hub communication stage when it is powered on.

**I<sup>2</sup>C Option:** SW3 must be switched to the 1-2 (see Figure 2-2) position before powering on the hub. SW3 in position 1-2 pulls HUB\_CONNECT to ground and will hold the hub in its configuration stage. The hub will not transition to the hub communication stage until CONNECT\_N bit of SP\_ILOCK register is negated or until SW3 is switched back to position 2-3. Additional hardware capable of two-wire I<sup>2</sup>C communication is required for I<sup>2</sup>C operation. For additional information regarding I<sup>2</sup>C communication protocol on the USB3503, see the USB3503 data sheet.

#### FIGURE 2-2: HUB\_CONNECT SWITCH POSITIONS

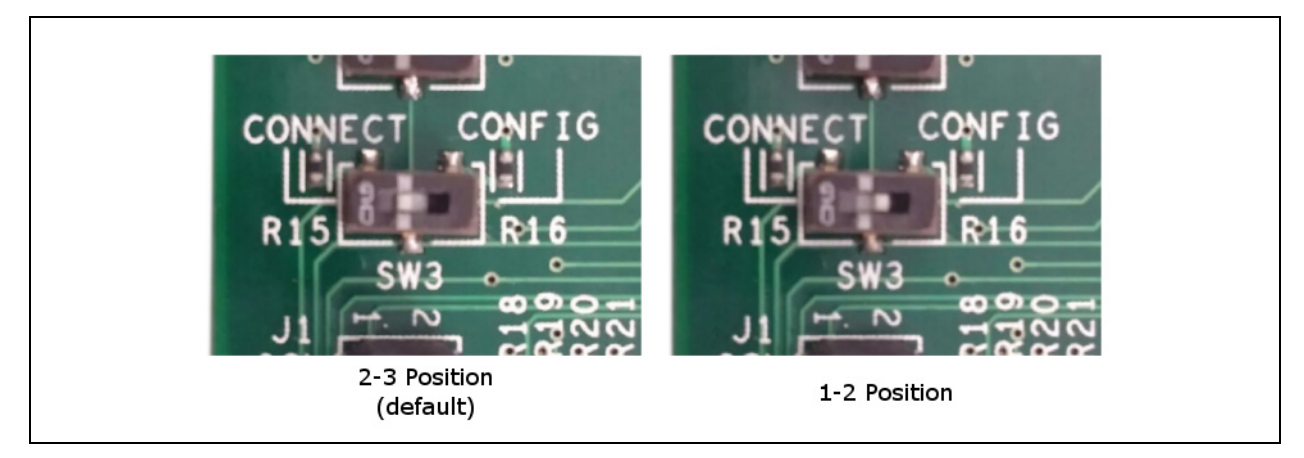

#### 2.1.3 Clock Source – 26 MHz Oscillator

By default, a 26 MHz oscillator (Y1) is populated on the evaluation board as the clock source for the USB3503. The REFSEL[1:0] pins are used to select the frequency of the clock. The board is configured by default to select a 26 MHz clock source by both pulling the REF\_SEL0 pin high to +3.3 VDC and pulling the REF\_SEL1 pin low to ground.

The USB3503 can accept several clock frequencies. If the clock source on the EVB is changed, the resistors connected to the REF\_SEL[1:0] pins must be reconfigured to select the appropriate frequency. Table 2-1 shows the resistors that are required in order to select the compatible frequency. The location of the resistors on the EVB can be seen in Figure 2.1.4.

| REFSEL[1:0] | Clock Frequency    | R18     | R21     | R27     | R30     |
|-------------|--------------------|---------|---------|---------|---------|
| 00          | 38.4 MHz           | Empty   | Empty   | Install | Install |
| 01          | 26.0 MHz (default) | Empty   | Install | Install | Empty   |
| 10          | 19.2 MHz           | Install | Empty   | Empty   | Install |
| 11          | 12.0 MHz           | Install | Install | Empty   | Empty   |

#### TABLE 2-1: CLOCK FREQUENCY SELECTION RESISTOR CONFIGURATION

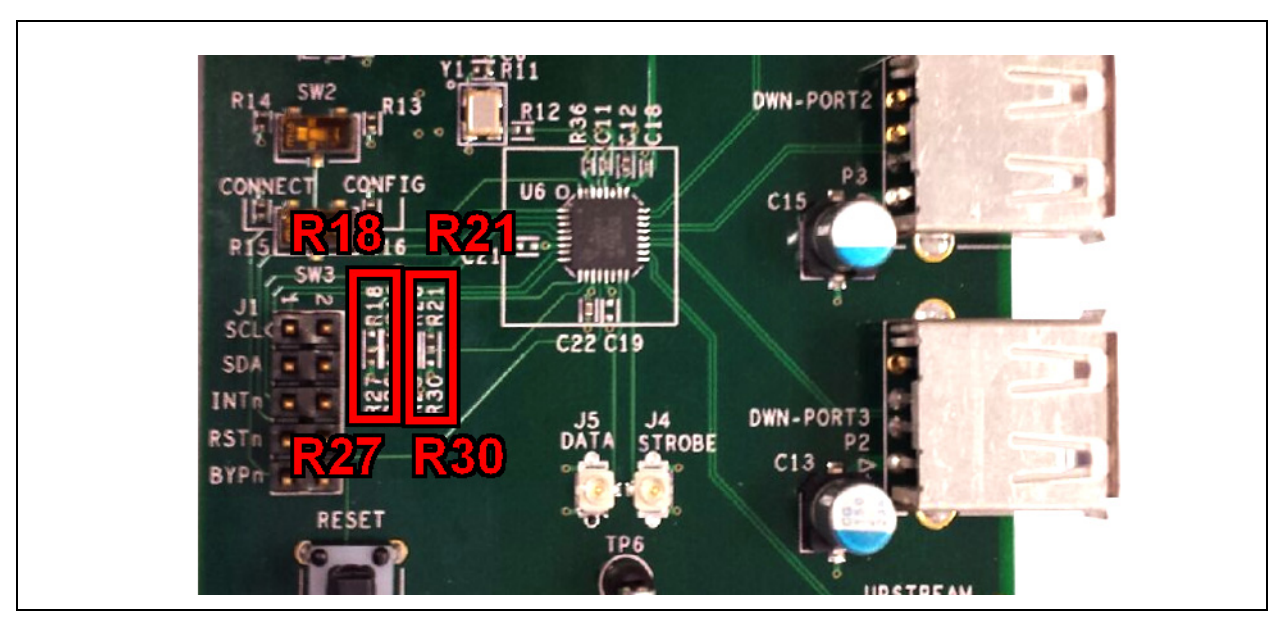

#### FIGURE 2-3: CLOCK FREQUENCY SELECTION REGISTERS

#### 2.1.4 Power Source – Self-Powered

The EVB-USB3503 QFN only supports self-powered operation and is powered by one +5 VDC regulated external power supply. The +5 VDC, 4 A power supply plugs into the board via a 2.1 mm connector (J3). The external power supply controls the on board +3.3 VDC voltage regulator and on board +1.8 VDC voltage regulator. The on board +3.3 VDC voltage regulator feeds VBAT on the USB3503. The on board +1.8 VDC voltage regulator feeds VDD\_CORE\_REG on the USB3503. The USB3503 also has an internal on-chip1.2 V regulator to power the digital logic core.

To supply 3.3 VDC externally, remove resistor R1 and connect a 3.3 VDC voltage supply to test point TP2.

To supply 1.8 VDC externally, remove resistor R8 and connect a 1.8 VDC voltage supply to test point TP3.

The USB3503 can also function with a single power supply; to do this remove R8 and place a 0 Ohm resistor on R9. This connects the VDD\_CORE\_REG pin to the VDD33\_BYP pin allowing the USB3503's internal 3.3V regulator to supply the VDD\_CORE\_REG voltage.

Table 2-2 summarizes the different power options and defines what resistors must be populated for each configuration. Figure 2.1.5 shows the locations of the back-side resistors that are used to configure the different power options.

| VBAT Source        | VDD_CORE_REG Source | R1      | R8      | R9      |
|--------------------|---------------------|---------|---------|---------|
| On Board Regulator | On Board Regulator  | Install | Install | Empty   |
| External (TP2)     | On Board Regulator  | Empty   | Install | Empty   |
| External (TP2)     | External (TP3)      | Empty   | Empty   | Empty   |
| On Board Regulator | VDD33_BYP           | Install | Empty   | Install |
| External (TP2)     | VDD33_BYP           | Empty   | Empty   | Install |

TABLE 2-2: VBAT AND VDD\_CORE\_REG VOLTAGE SOURCE CONTROL

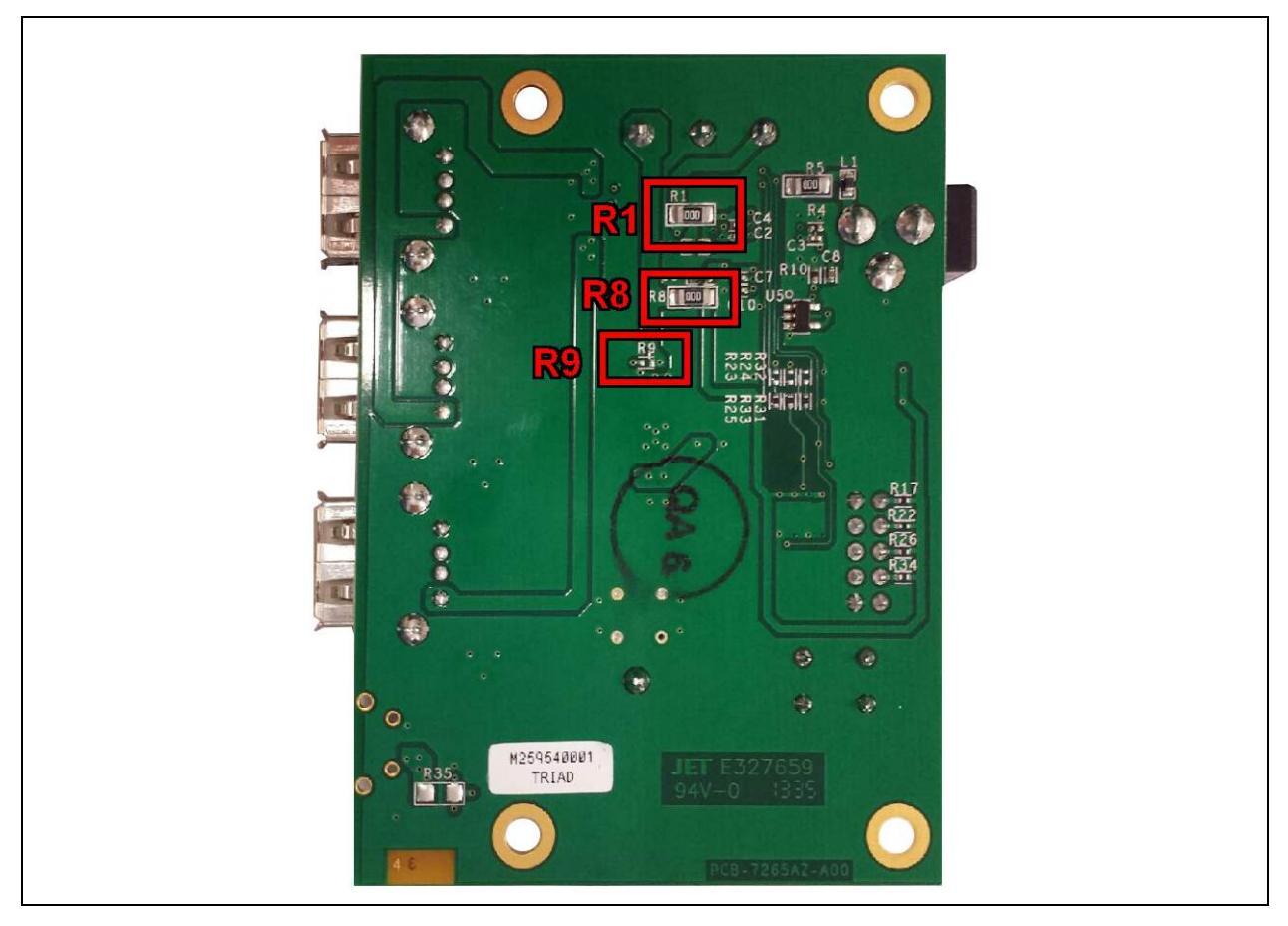

#### FIGURE 2-4: VOLTAGE SOURCE CONTROL RESISTORS

#### 2.1.5 Interrupt LED

LED1 shows the status of the INT\_N pin and allows the user to monitor interrupts. The behavior of the INT\_N pin is user-configurable and can be changed by writing to a configuration register.

#### 2.1.6 Connector Descriptions

The EVB-USB3503 features HSIC upstream and 3 downstream USB ports, an I<sup>2</sup>C configuration header, and several voltage test points. See Table 2-3 for the complete list of connectors. See Figure 2-2 for an image of the connectors on the EVB. For more details, please see **Appendix A. "EVB-USB3503 QFN Evaluation Board Schemat**ics".

|  | TABLE 2-3: | CONNECTOR DESCRIPTION |
|--|------------|-----------------------|
|--|------------|-----------------------|

| CONNECTOR | TYPE                 | DESCRIPTION                          |  |  |
|-----------|----------------------|--------------------------------------|--|--|
| J1        | 2x5 headers          | Aardvark I <sup>2</sup> C connection |  |  |
| J3        | 2.1 mm power<br>jack | +5 VDC power supply connection       |  |  |
| J4        | U.FL connector       | Upstream HSIC Data line connection   |  |  |
| J5        | U.FL<br>connector    | Upstream HSIC Strobe line connection |  |  |
| TP1       | Test point           | Ground test point                    |  |  |
| TP2       | Test point           | VBAT +3.3 VDC test point             |  |  |

| CONNECTOR | TYPE                  | DESCRIPTION                                                     |  |  |
|-----------|-----------------------|-----------------------------------------------------------------|--|--|
| TP3       | 1x3 headers           | VDD_CORE +1.8 VDC test point                                    |  |  |
| TP6       | 1x8 headers           | Ground test point                                               |  |  |
| P1        | USB-A connector       | Downstream port 1 connector                                     |  |  |
| P2        | USB-A connector       | Downstream port 2 connector                                     |  |  |
| P3        | USB-A connector       | Downstream port 3 connector                                     |  |  |
| SW1       | Push-Button<br>Switch | USB3503 Reset                                                   |  |  |
| SW2       | 2 Position Switch     | Not Used                                                        |  |  |
| SW3       | 2 Position Switch     | HUB_CONNECT mode (see<br>Section 2.1.2 "USB3503 Configuration") |  |  |

| <b>TABLE 2-3</b> : | CONNECTOR DESCRIPTION (CONTINUED) |
|--------------------|-----------------------------------|
|                    |                                   |

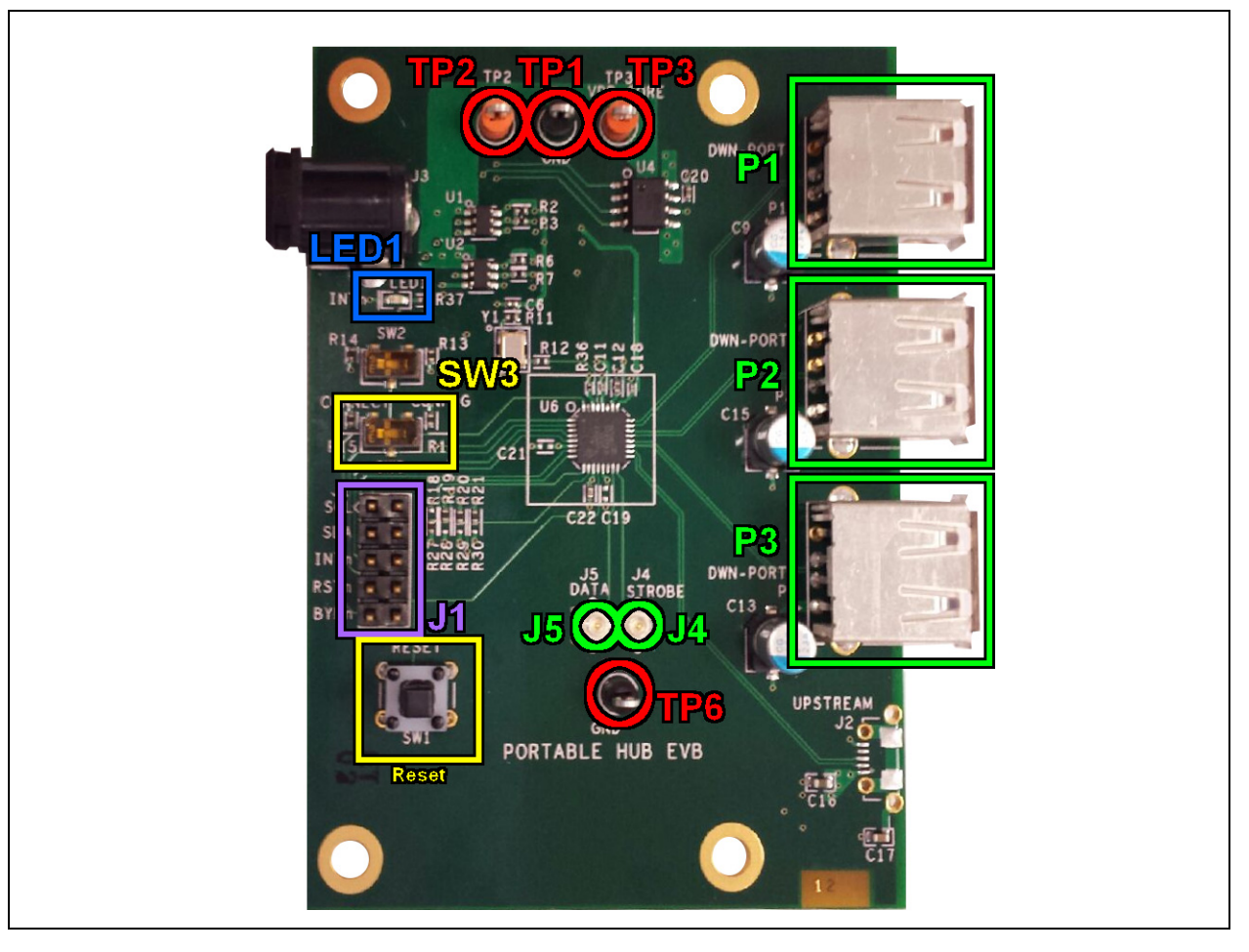

Component side top and bottom silk screen layers are shown in Figure 2-6. A block diagram of the EVB is shown in Figure 2-7.

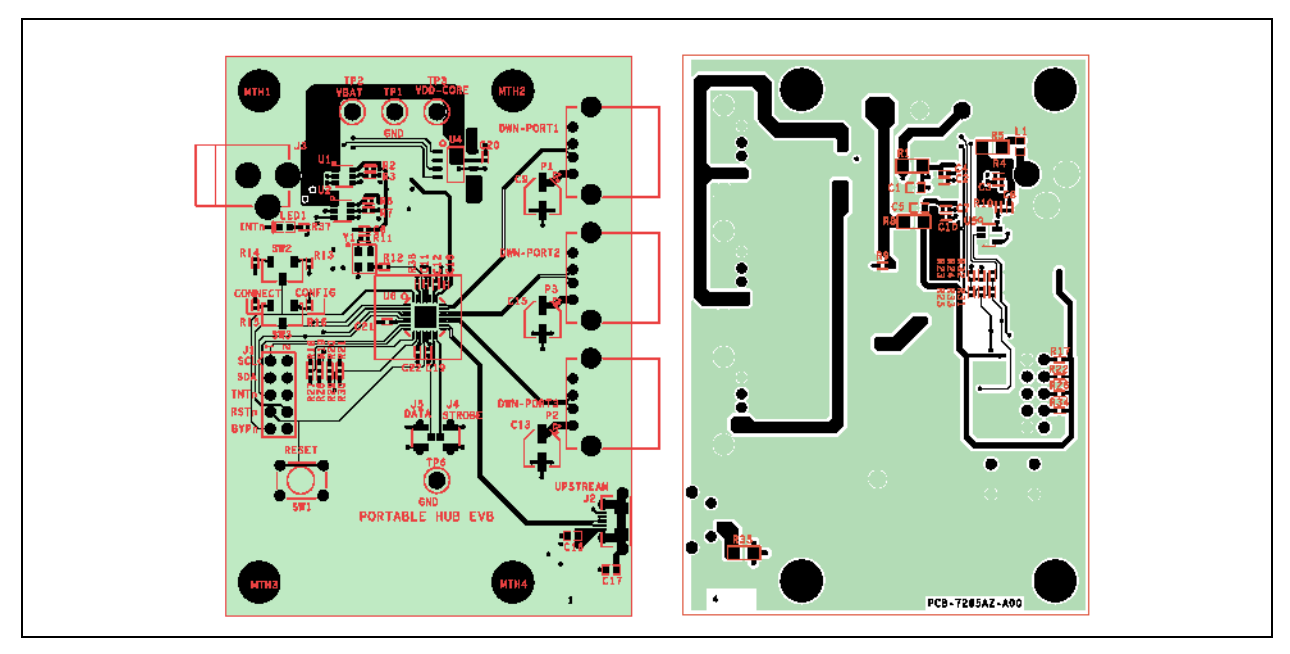

#### FIGURE 2-6: PCB TOP AND BOTTOM SILK SCREEN IMAGES

#### FIGURE 2-7: EVB-USB3503 QFN BLOCK DIAGRAM

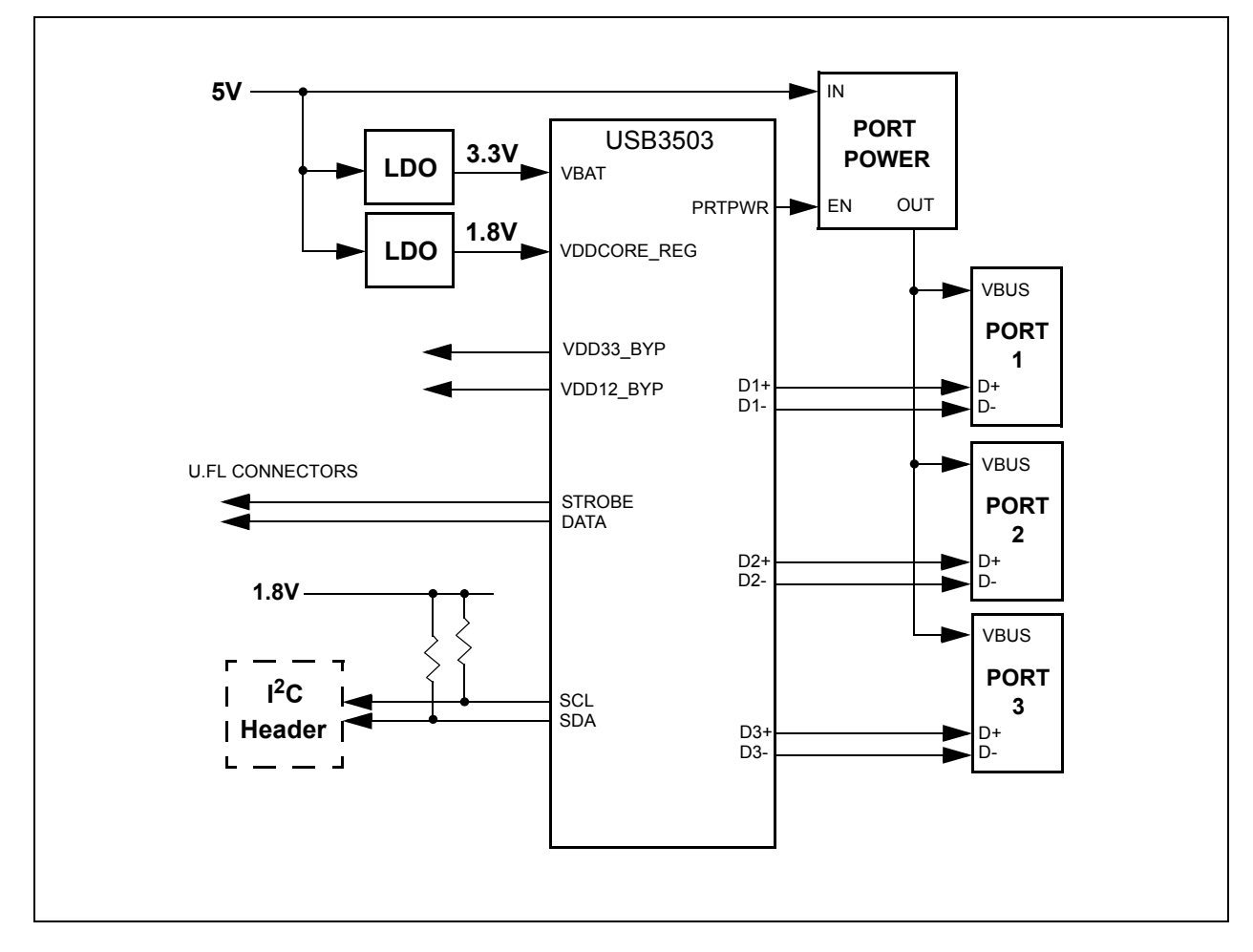

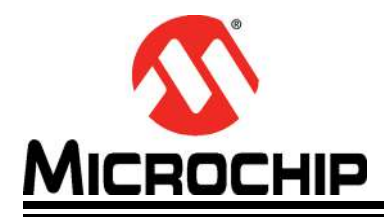

### **Chapter 3. Operation**

#### 3.1 CONTENTS OF THE KIT

The USB3503 EVB includes the basic equipment necessary for evaluation. The items included in the kit are:

- 1. USB3503 QFN EVB
- 2. 5V DC Power Supply
- 3. U.FL Extraction Tool
- 4. Documentation

The kit does not include an HSIC host device, U.FL cables, any downstream USB devices, I<sup>2</sup>C master hardware, or other components for board customization.

#### 3.2 INITIAL BRING-UP

The USB3503 EVB has a default configuration that allows it to operate as a stand alone hub. To begin, connect the U.FL connectors to an HSIC host. Then, plug the evaluation board into the 5V power supply. The USB3503 EVB will enumerate as a Generic USB Hub with the VID and PID equal to the default values found in the USB3503 data sheet.

The default configuration of the USB3503 is to enumerate as a Self Powered Hub. This means that, according to the USB 2.0 specification, the downstream ports are only allowed to provide 500mA of current to the downstream device. Refer to the next section for customization options associated with the evaluation kit.

#### 3.3 EVALUATION SOFTWARE

The USB3503 EVB supports evaluation software available online that can be used to configure the USB3503. This software requires the use of a Total Phase Aardvark USB-I<sup>2</sup>C adapter (not included with the Evaluation Kit). To install the software, run **Setup.exe**. This will install the USB3503 Evaluation Software, the LabVIEW Runtime engine (to run the executable), and the Total Phase drivers to communicate with the Aardvark. Once the software has been installed, locate and run the **USB3503 Evaluation.exe** program on the computer. Connect the Aardvark to the USB3503 EVB with the red wire facing the power port, as in Figure .

#### FIGURE 3-1: AARDVARK CONNECTION

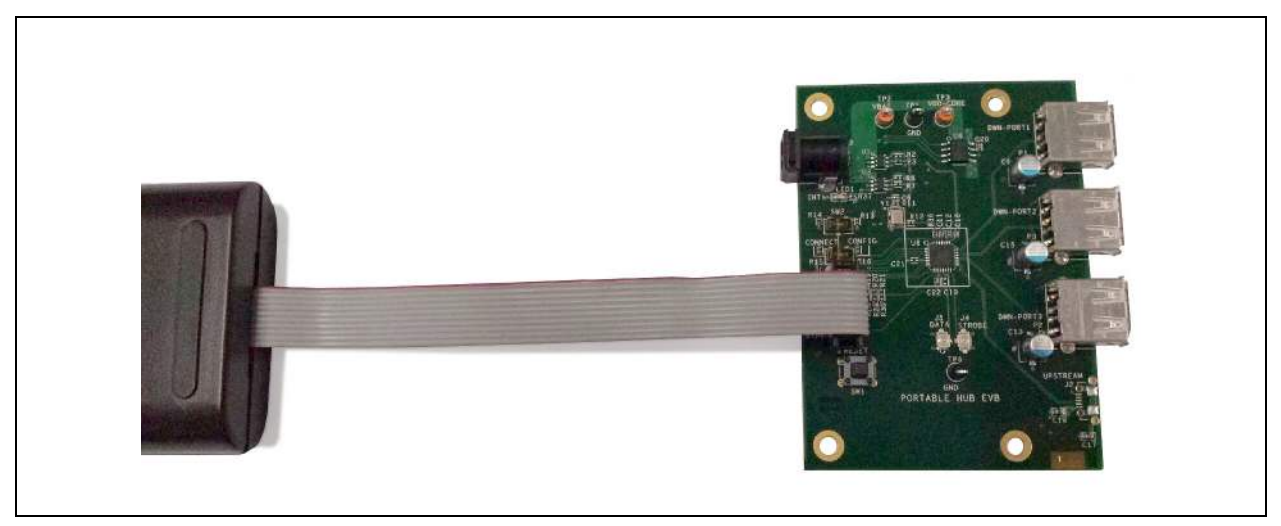

The software allows the user to control the digital input pins RESET\_N and CONNECT. It also can monitor the INT\_N pin for interrupts. There is a section to communicate with the I<sup>2</sup>C serial port, as well as some additional quick configuration and customization options.

#### FIGURE 3-2: USB3503 EVALUATION SCREEN

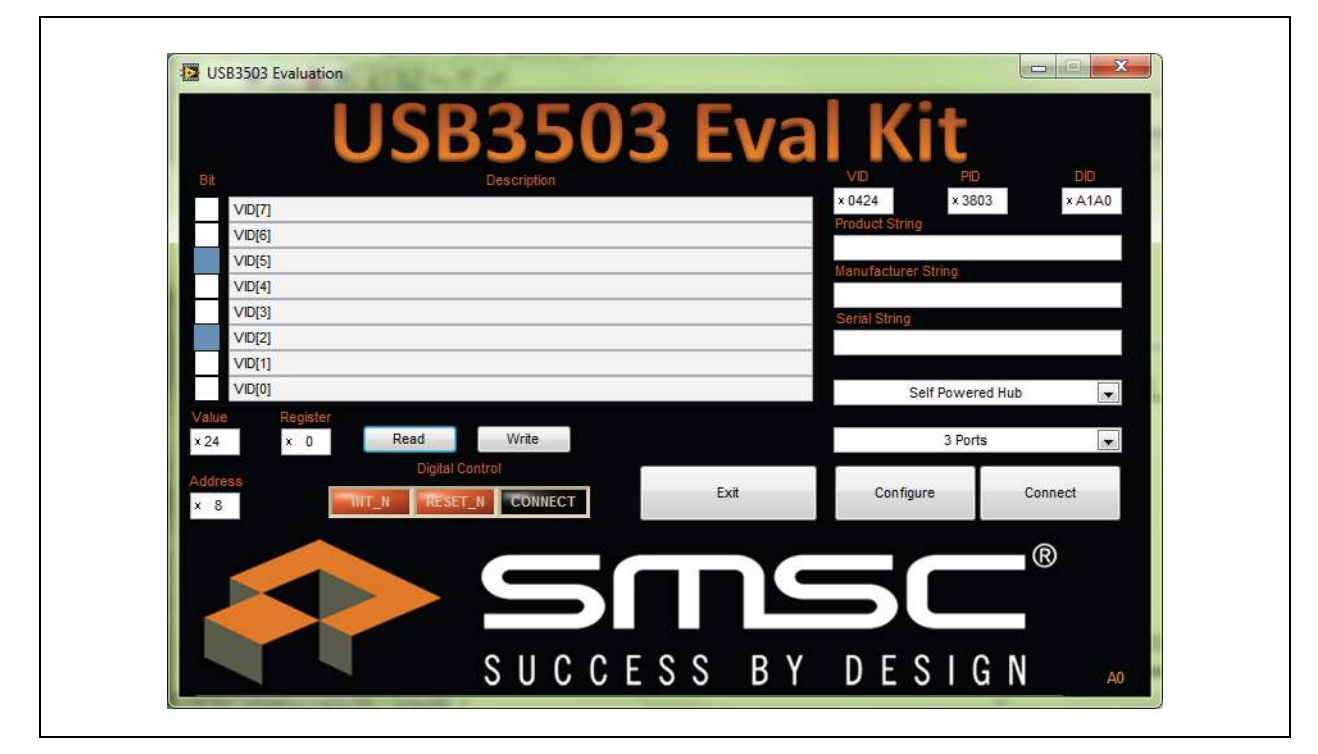

#### 3.3.1 Digital Control

The RESET\_N and HUB\_CONNECT pins can be controlled in real time with the **Digital Control** array. Each button in the array corresponds to the pin with the matching name. When the button is orange, the pin is at logic level high. When the button is black the voltage is a logic level low. Refer to the green box in Figure 3.3.2 for the **Digital Con**-

**trol** array location. Set the RESET\_N pin low to reset the part and place it into the lowest power state. If the CONNECT pin is low when the RESET pin transitions from low to high, the USB3503 will remain in a state that allows the serial interface registers to be manipulated. To enumerate the hub, either write 00h to register E7h, or drive the CONNECT pin high by pressing the **CONNECT** button in the **Digital Control**. Once the USB3503 has enumerated, the serial interface registers should not be modified.

**Note:** To prevent the Aardvark from driving against another voltage, the Aardvark is running in an Open/Drain mode. Therefore it is important that all switches on the board pull the pins up to the VCC value.

#### FIGURE 3-3: DIGITAL CONTROL (GREEN) AND REGISTERS (YELLOW)

| It         Description         VID         PID         DID           VID[7]         x 0424         x 3803         x A1A0           VID[6]         Product String                |
|----------------------------------------------------------------------------------------------------|
| VID[7]         × 0424         × 3803         × A1A0           VID[6]         Product String           VID[5]         Manufacturer String           VID[4]         Serial String |
| VID[6]         Product string           VID[5]         Manufacturer String           VID[4]         Serial String           VID[3]         Serial String                        |
| VID[5] VID[4] VID[3] VID[3] VID[2]                                                                                                    |
| VID[4]         VID[3]           VID[3]         Serial String                                                                                                    |
| VID[3] Serial String                                                                                                    |
| VID[2]                                                                                                    |
|                                                                                                    |
| VD[1]                                                                                                    |
| VID[0] Self Powered Hub                                                                                                    |
| 24 × 0 Read Write 3 Ports                                                                                                    |
| fress Exit Configure Connect                                                                                                    |
| 8 HIT_N RESEL_N CONNECT                                                                                                    |
|                                                                                                    |
|                                                                                                    |
|                                                                                                    |
| Smsc <sup>®</sup>                                                                                                    |
| Stess         Configure         Connect           8         RESET_N         CONNECT         Exit         Configure         Connect                                              |

#### 3.3.2 I<sup>2</sup>C Communication

The application also contains a general I<sup>2</sup>C register read/write section. The **Bit** and **Description** display the serial interface register descriptions found in the USB3503 data sheet. The **Register** display can be used to select the proper serial interface register to manipulate. Click on the **Value** or **Bit** box above to change the value of the register. Once the desired value and register are selected, press the **Write** button to change the value on the part. Click on the **Read** button and the **Value** and **Bit** boxes will update the current value on the part. Refer to the USB3503 data sheet for a detailed description of each register and operation of the device.

#### 3.3.3 Quick Configuration and Customization

The USB3503 Evaluation program also contains some quick configuration and customization options that automatically update the registers to match the desired configuration. The USB3503 can enumerate as a Self Powered or Bus Powered Hub with 1, 2 or 3 downstream ports. The VID, PID, DID and enumeration strings can also be customized to allow the USB3503 to enumerate with whatever identification is desired. To change these values; update the configuration section to the desired options, then press the **Configure** button. The part will then reset, pull the CONNECT pin low and update the registers as specified. To run with these options, either raise the CONNECT pin, or press the **Connect** button.

| FIGURE 3-4: | QUICK CONFIGURATION OPTIONS |
|-------------|-----------------------------|
|-------------|-----------------------------|

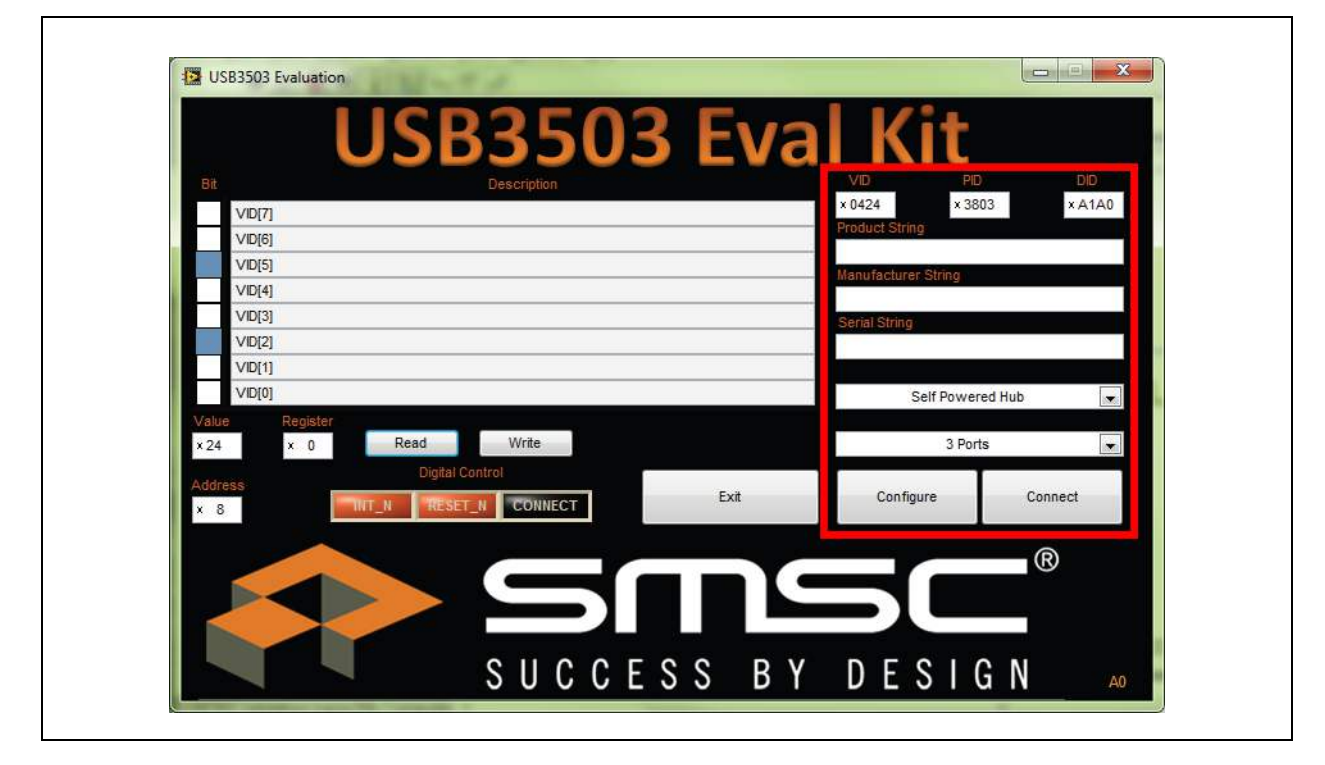

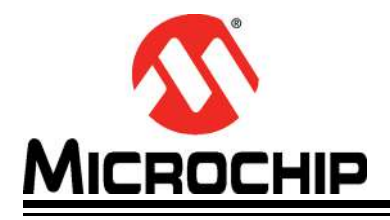

### Appendix A. EVB-USB3503 QFN Evaluation Board Schematics

### A.1 INTRODUCTION

This appendix shows the EVB-USB3503 QFN Evaluation Board schematics.

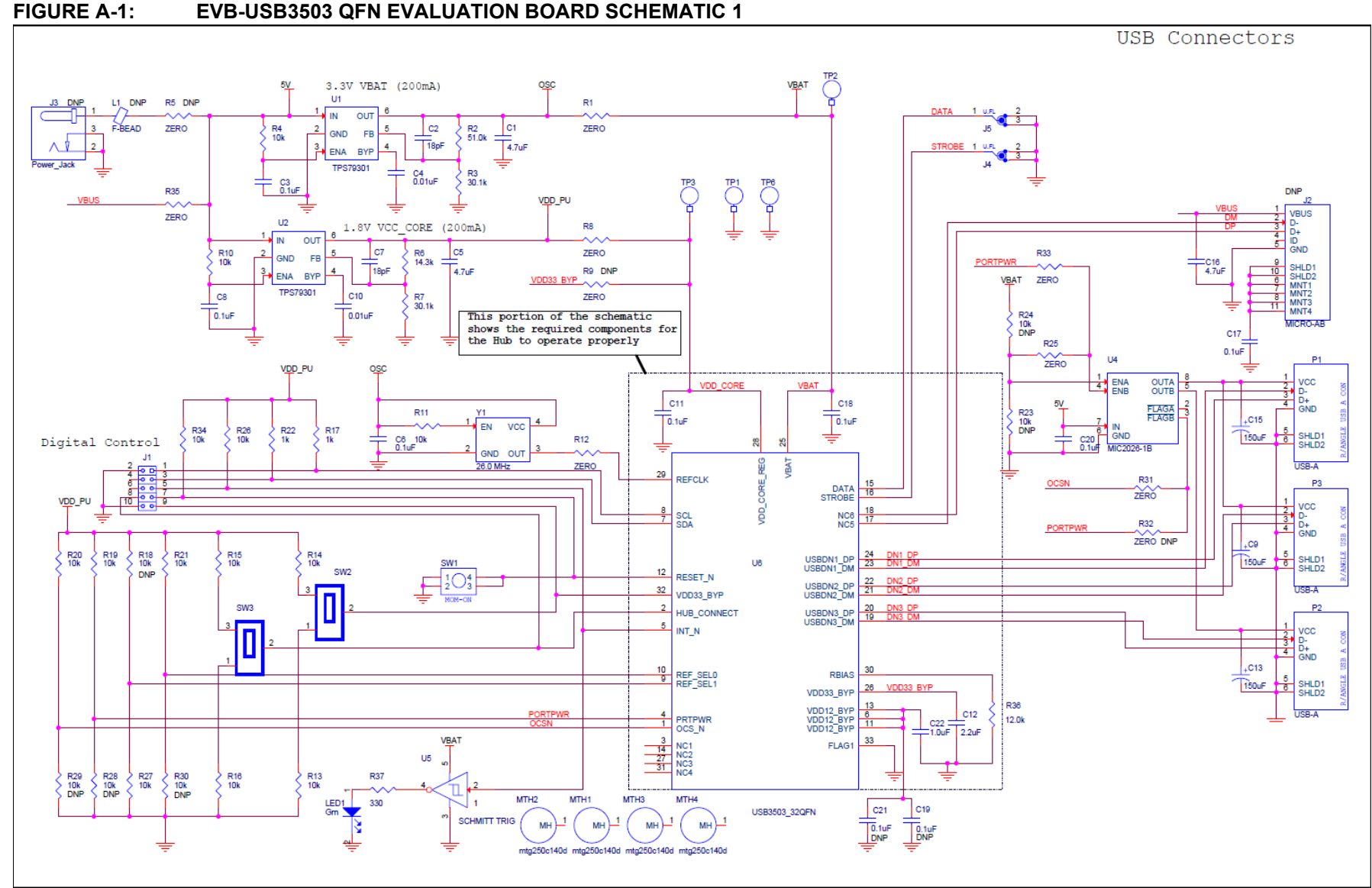

## FIGURE A-1:

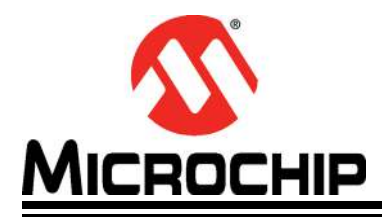

### Appendix B. Bill of Materials (BOM)

#### **B.1** INTRODUCTION

This appendix shows the EVB-USB3503 QFN Evaluation Board Bill of Materials (BOM).

| <b>FABL</b> | ABLE B-1: EVB-USB3503 QFN EVALUATION BOARD BILL OF MATERIALS |                                                                                  |                                          |                 |                          |                                    |  |
|-------------|--------------------------------------------------------------|----------------------------------------------------------------------------------|------------------------------------------|-----------------|--------------------------|------------------------------------|--|
| ltem        | Qty                                                          | Reference Designator(s)                                                          | Description                              | Manufacturer    | Manufacturer Part Number | Notes                              |  |
| 1           | 3                                                            | C1 C5 C16                                                                        | CAPACITOR CERAMIC 4.7UF 10V X5R 0603     | TAIYO YUDEN     | LMK107BJ475KA-T          |                                    |  |
| 2           | 2                                                            | C2 C7                                                                            | CAPACITOR CERAMIC 18PF 50V 0402 SMD      | PANASONIC       | ECJ-0EC1H180J            |                                    |  |
| 3           | 4                                                            | C3 C6 C8 C19 C20 C21                                                             | CAPACITOR CERAMIC 0.1UF 10V X5R 0402     | PANASONIC       | ECJ-0EB1A104K            | DNP: C19 C21                       |  |
| 4           | 2                                                            | C4 C10                                                                           | CAPACITOR CERAMIC 0.01UF 10% 16V X7R 040 | AVX             | 0402YC103KAT2A           |                                    |  |
| 5           | 3                                                            | C9 C13 C15                                                                       | CAP ALUM 150UF 6.3V 20% SMD              | NICHICON        | PCG0J151MCL1GS           |                                    |  |
| 6           | 2                                                            | C11 C18                                                                          | CAP CERAMIC .1UF 6.3V X5R 0201           | MURATA ERIE     | GRM033R60J104KE19D       |                                    |  |
| 7           | 1                                                            | C12                                                                              | CAPACITOR CERAMIC 2.2UF 6.3V X5R 0402    | MURATA ERIE     | ECJ-0EB0J225M            |                                    |  |
| 8           | 1                                                            | C17                                                                              | CAPACITOR CERAMIC 0.1UF 16V 10% X7R 0603 | PANASONIC       | ECJ-1VB1C104K            |                                    |  |
| 9           | 1                                                            | C22                                                                              | CAPACITOR CERAMIC 1.0UF 6.3V 20% X5R 040 | MURATA ERIE     | GRM155R60J105ME19D       |                                    |  |
| 10          | 1                                                            | J1                                                                               | HEADER, 2 X 5, 0.1 INCH, VERTICAL        | SAMTEC          | TSW-105-07-L-D           |                                    |  |
| 11          | 0                                                            | J2                                                                               | CONNECTOR RECEPT MICRO USB TYPE AB SMT   | JAE Electronics | DX4R205JJAR1800          | DNP: J2                            |  |
| 12          | 1                                                            | J3                                                                               | CONNECTOR POWER JACK 2.1X5.5MM HIGH CURR | CUI STACK       | PJ-002AH                 |                                    |  |
| 13          | 2                                                            | J4 J5                                                                            | CONN RECPT ULTRA-MINI COAX SMD           | HIROSE          | U.FL-R-SMT(10)           |                                    |  |
| 14          | 1                                                            | L1                                                                               | FERRITE BEAD, 120 OHM, 0.5A, 0.1DCR, 060 | PANASONIC       | EXC-3BP121H              |                                    |  |
| 15          | 1                                                            | LED1                                                                             | LED GREEN SMT                            | STANLEY         | BG1111C-TR               |                                    |  |
| 16          | 3                                                            | P1 P2 P3                                                                         | RECEPTACLE, USB, STYLE B, RIGHT ANGLE    | FCI             | 87520-0010BLF            |                                    |  |
| 17          | 3                                                            | R1 R5 R8 R35                                                                     | RESISTOR ZERO OHM 1/4W 5% 1206           | YAGEO           | RC1206JR-070RL           | DNP: R35                           |  |
| 18          | 1                                                            | R2                                                                               | RESISTOR 51.0K OHM 1/10W 1% 0402 SMD     | PANASONIC       | ERJ-2RKF5102X            |                                    |  |
| 19          | 2                                                            | R3 R7                                                                            | RESISTOR 30.1K OHM 1/10W 1% 0402 SMD     | PANASONIC       | ERJ-2RKF3012X            |                                    |  |
| 20          | 13                                                           | R4 R10 R11 R13 R14 R15 R16 R18<br>R19 R20 R21 R23 R24 R26 R27 R28<br>R29 R30 R34 | RESISTOR 10K OHM 1/16W 5% 0402 SMD       | PANASONIC       | ERJ-2GEJ103X             | DNP:<br>R18 R23 R24 R28<br>R29 R30 |  |
| 21          | 1                                                            | R6                                                                               | RESISTOR 14.3K OHM 1/10W 1% 0402 SMD     | PANASONIC       | ERJ-2RKF1432X            |                                    |  |
| 22          | 4                                                            | R9 R12 R25 R31 R32 R33                                                           | RESISTOR ZERO OHM 1/16W 5% 0402 SMD      | YAGEO           | RC0402JR-070RL           | DNP: R9 R32                        |  |
| 23          | 2                                                            | R17 R22                                                                          | RESISTOR 1.0K OHM 1/16W 5% 0402 SMD      | PANASONIC       | ERJ-2GEJ102X             |                                    |  |
| 24          | 1                                                            | R36                                                                              | RESISTOR 12.0K OHM 1/20W 1% 0201 SMD     | PANASONIC       | ERJ-1GEF1202C            |                                    |  |
| 25          | 1                                                            | R37                                                                              | RESISTOR 330 OHM 1/16W 1% 0402 SMD       | YAGEO           | RC0402FR-07330RL         |                                    |  |
| 26          | 1                                                            | SW1                                                                              | SWITCH TACTILE 6MM EXTEND ACT 160GF      | E-SWITCH        | TL1105SPF160Q            |                                    |  |

| Item | Qty | Reference Designator(s) | Description                      | Manufacturer      | Manufacturer Part Number | Notes |
|------|-----|-------------------------|----------------------------------|-------------------|--------------------------|-------|
| 27   | 2   | SW2 SW3                 | SWITCH SLIDE SPDT SMD GULL       | COPAL ELECTRONICS | CJS-1200TB               |       |
| 28   | 2   | TP1 TP6                 | TEST POINT LOOP COMPACT BLACK    | KEYSTONE          | 5006                     |       |
| 29   | 2   | ТР2 ТР3                 | TEST POINT LOOP COMPACT ORANGE   | KEYSTONE          | 5008                     |       |
| 30   | 2   | U1 U2                   | IC 200MA LDO LINEAR REG SOT23-6  | TEXAS INSTRUMENTS | TPS79301DBVRQ1           |       |
| 31   | 1   | U4                      | POWER SWITCH USB MIC2026-1B      | MICREL            | MIC2026-1YM              |       |
| 32   | 1   | U5                      | IC SCHMITT-TRG INV GATE SOT23-5  | TEXAS INSTRUMENTS | SN74AHC1G14DBVR          |       |
| 33   | 1   | U6                      | USB3503                          | MICROCHIP         | USB3503                  |       |
| 34   | 1   | Y1                      | OSCILLATOR PROG 3.3V +-50PPM SMD | ABRACON           | AP3S-26.0MHz             |       |

#### TABLE B-1: EVB-USB3503 QFN EVALUATION BOARD BILL OF MATERIALS (CONTINUED)

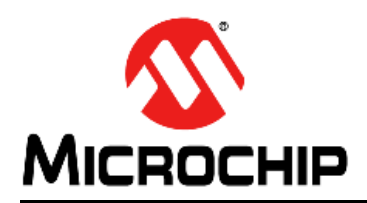

### **Worldwide Sales and Service**

#### AMERICAS

Corporate Office 2355 West Chandler Blvd. Chandler, AZ 85224-6199 Tel: 480-792-7200 Fax: 480-792-7277 Technical Support: http://www.microchip.com/ support

Web Address: www.microchip.com

Atlanta Duluth, GA Tel: 678-957-9614 Fax: 678-957-1455

Austin, TX Tel: 512-257-3370

Boston Westborough, MA Tel: 774-760-0087 Fax: 774-760-0088

Chicago Itasca, IL Tel: 630-285-0071 Fax: 630-285-0075

**Cleveland** Independence, OH Tel: 216-447-0464 Fax: 216-447-0643

**Dallas** Addison, TX Tel: 972-818-7423 Fax: 972-818-2924

Detroit Novi, MI Tel: 248-848-4000

Houston, TX Tel: 281-894-5983

Indianapolis Noblesville, IN Tel: 317-773-8323 Fax: 317-773-5453

Los Angeles Mission Viejo, CA Tel: 949-462-9523 Fax: 949-462-9608

New York, NY Tel: 631-435-6000

San Jose, CA Tel: 408-735-9110

**Canada - Toronto** Tel: 905-673-0699 Fax: 905-673-6509

#### ASIA/PACIFIC

Asia Pacific Office Suites 3707-14, 37th Floor Tower 6, The Gateway Harbour City, Kowloon Hong Kong Tel: 852-2401-1200 Fax: 852-2401-3431 Australia - Sydney

Tel: 61-2-9868-6733 Fax: 61-2-9868-6755

**China - Beijing** Tel: 86-10-8569-7000 Fax: 86-10-8528-2104

**China - Chengdu** Tel: 86-28-8665-5511 Fax: 86-28-8665-7889

**China - Chongqing** Tel: 86-23-8980-9588 Fax: 86-23-8980-9500

China - Hangzhou Tel: 86-571-2819-3187

Fax: 86-571-2819-3189 China - Hong Kong SAR

Tel: 852-2943-5100 Fax: 852-2401-3431

**China - Nanjing** Tel: 86-25-8473-2460 Fax: 86-25-8473-2470

**China - Qingdao** Tel: 86-532-8502-7355 Fax: 86-532-8502-7205

**China - Shanghai** Tel: 86-21-5407-5533 Fax: 86-21-5407-5066

China - Shenyang Tel: 86-24-2334-2829 Fax: 86-24-2334-2393

**China - Shenzhen** Tel: 86-755-8864-2200 Fax: 86-755-8203-1760

**China - Wuhan** Tel: 86-27-5980-5300 Fax: 86-27-5980-5118

**China - Xian** Tel: 86-29-8833-7252 Fax: 86-29-8833-7256

**China - Xiamen** Tel: 86-592-2388138 Fax: 86-592-2388130

**China - Zhuhai** Tel: 86-756-3210040 Fax: 86-756-3210049

#### ASIA/PACIFIC

India - Bangalore Tel: 91-80-3090-4444 Fax: 91-80-3090-4123

**India - New Delhi** Tel: 91-11-4160-8631 Fax: 91-11-4160-8632

India - Pune Tel: 91-20-3019-1500

Japan - Osaka Tel: 81-6-6152-7160 Fax: 81-6-6152-9310

**Japan - Tokyo** Tel: 81-3-6880- 3770 Fax: 81-3-6880-3771

Korea - Daegu Tel: 82-53-744-4301 Fax: 82-53-744-4302

Korea - Seoul Tel: 82-2-554-7200 Fax: 82-2-558-5932 or 82-2-558-5934

Malaysia - Kuala Lumpur Tel: 60-3-6201-9857 Fax: 60-3-6201-9859

**Malaysia - Penang** Tel: 60-4-227-8870 Fax: 60-4-227-4068

Philippines - Manila Tel: 63-2-634-9065 Fax: 63-2-634-9069

**Singapore** Tel: 65-6334-8870 Fax: 65-6334-8850

**Taiwan - Hsin Chu** Tel: 886-3-5778-366 Fax: 886-3-5770-955

Taiwan - Kaohsiung Tel: 886-7-213-7830

**Taiwan - Taipei** Tel: 886-2-2508-8600 Fax: 886-2-2508-0102

**Thailand - Bangkok** Tel: 66-2-694-1351 Fax: 66-2-694-1350

#### EUROPE

Austria - Wels Tel: 43-7242-2244-39 Fax: 43-7242-2244-393 Denmark - Copenhagen Tel: 45-4450-2828 Fax: 45-4485-2829

France - Paris Tel: 33-1-69-53-63-20 Fax: 33-1-69-30-90-79

Germany - Dusseldorf Tel: 49-2129-3766400

**Germany - Munich** Tel: 49-89-627-144-0 Fax: 49-89-627-144-44

Germany - Pforzheim Tel: 49-7231-424750

**Italy - Milan** Tel: 39-0331-742611 Fax: 39-0331-466781

Italy - Venice Tel: 39-049-7625286

Netherlands - Drunen Tel: 31-416-690399 Fax: 31-416-690340

Poland - Warsaw Tel: 48-22-3325737

**Spain - Madrid** Tel: 34-91-708-08-90 Fax: 34-91-708-08-91

Sweden - Stockholm Tel: 46-8-5090-4654

**UK - Wokingham** Tel: 44-118-921-5800 Fax: 44-118-921-5820

10/28/13